## FusionSolar Android App Download Guide

Users outside Chinese Mainland can download the FusionSolar Android app only from Huawei AppGallery, but not from Google Play. This guide describes how to download the FusionSolar Android app from Huawei AppGallery.

The FusionSolar apps downloaded from Google Play and AppGallery have different certificate versions. Therefore, if you have installed the old app downloaded from Google Play, you are advised to uninstall the old app and then install the new version based on the following instructions.

## Contents

| Scenario 1: AppGallery has been installed on the mobile phone     | 1 |
|-------------------------------------------------------------------|---|
| Scenario 2: AppGallery is not installed on the mobile phone       | 2 |
| Method 1: Download the app from Huawei Smart PV official website. | 2 |
| Method 2: Scan the QR code to download the app                    | 4 |

| FusionSolar | Android | App | Download | Guide |
|-------------|---------|-----|----------|-------|
|-------------|---------|-----|----------|-------|

## Scenario 1: AppGallery has been installed on the mobile phone.

Open AppGallery and search for FusionSolar to download the app.

- Step 1 Open AppGallery.
- Step 2 Search for FusionSolar (shown in Figure 1).
- Step 3 Tap INSTALL to download and install the app (shown in Figure 2).

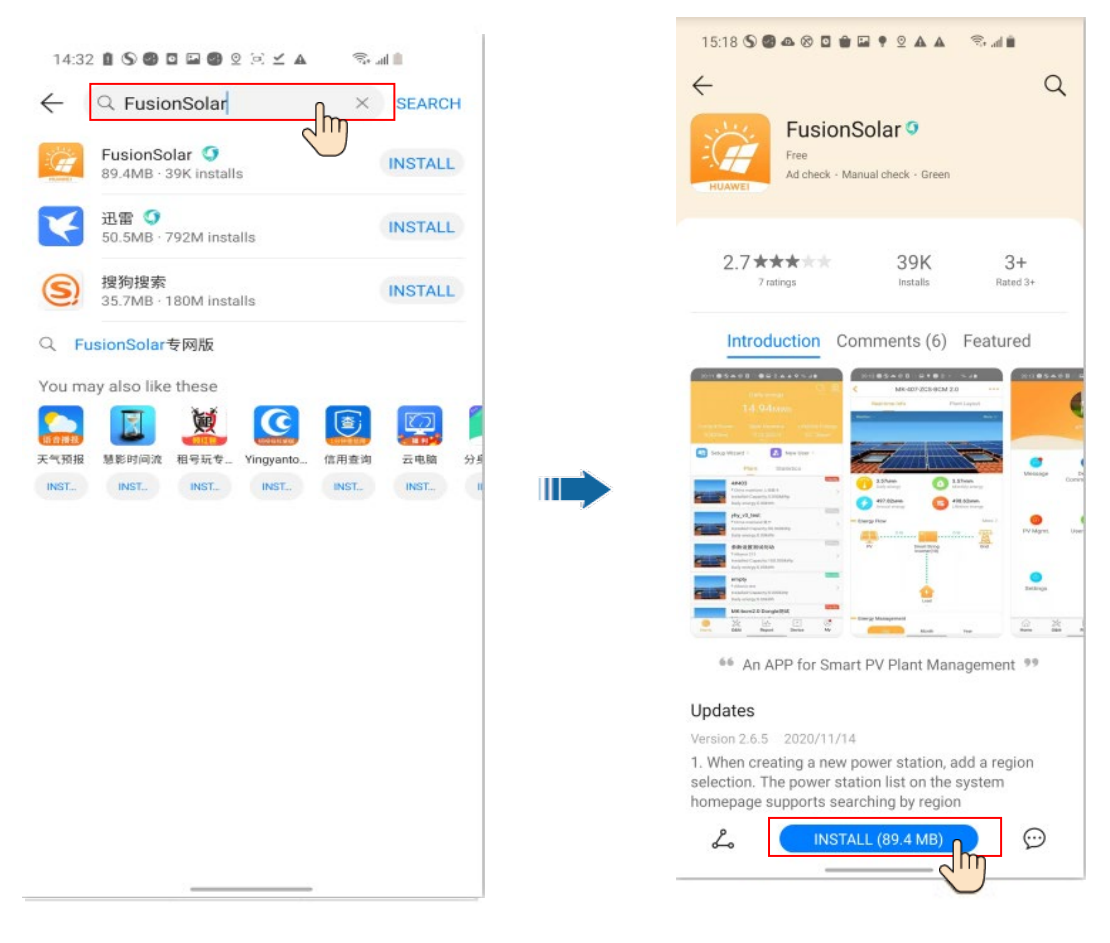

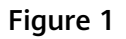

Figure 2

----End

## Scenario 2: AppGallery is not installed on the mobile phone.

Method 1: Download the app from Huawei Smart PV official website.

Step 1 Enter the website at *solar.huawei.com* (shown in Figure 3).

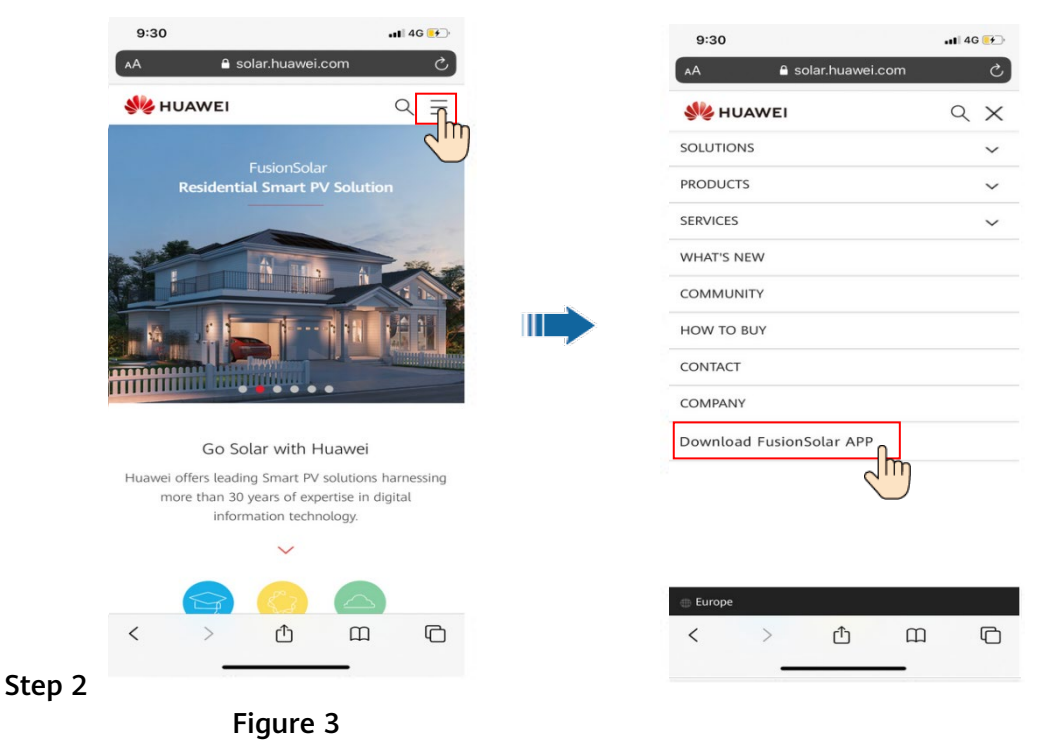

- Step 3 Tap Download FusionSolar APP to go to the download page (shown in Figure 4).
- Step 4 For Android users, tap Open next to Huawei AppGallery (shown in Figure 4).

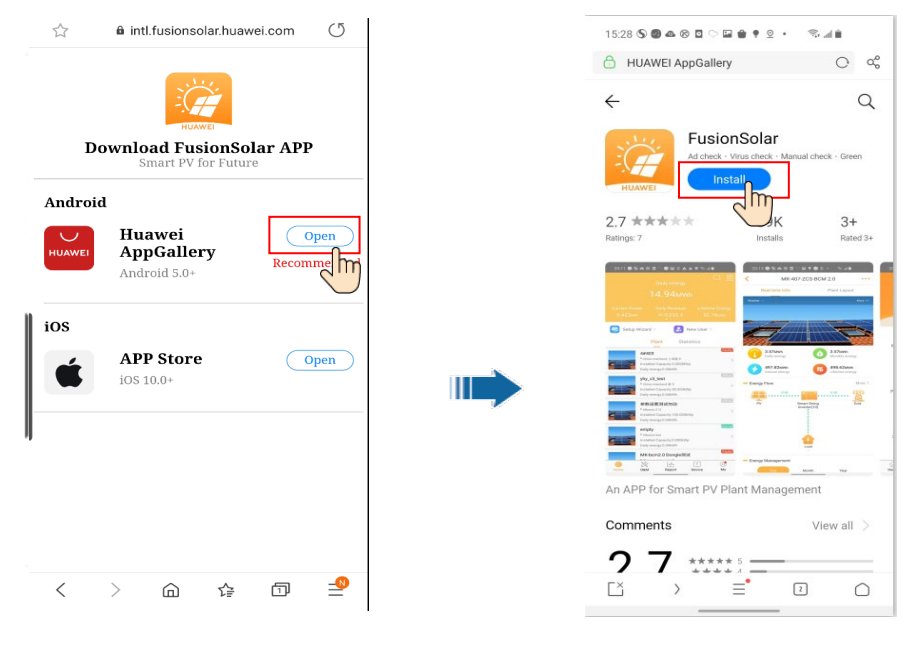

Figure 4

Figure 5

- Step 5 Tap Install (shown in Figure 5). The system prompts you to install AppGallery first (shown in Figure 6).
- Step 6 Tap Install AppGallery to install AppGallery (shown in Figure 6 and Figure 7).

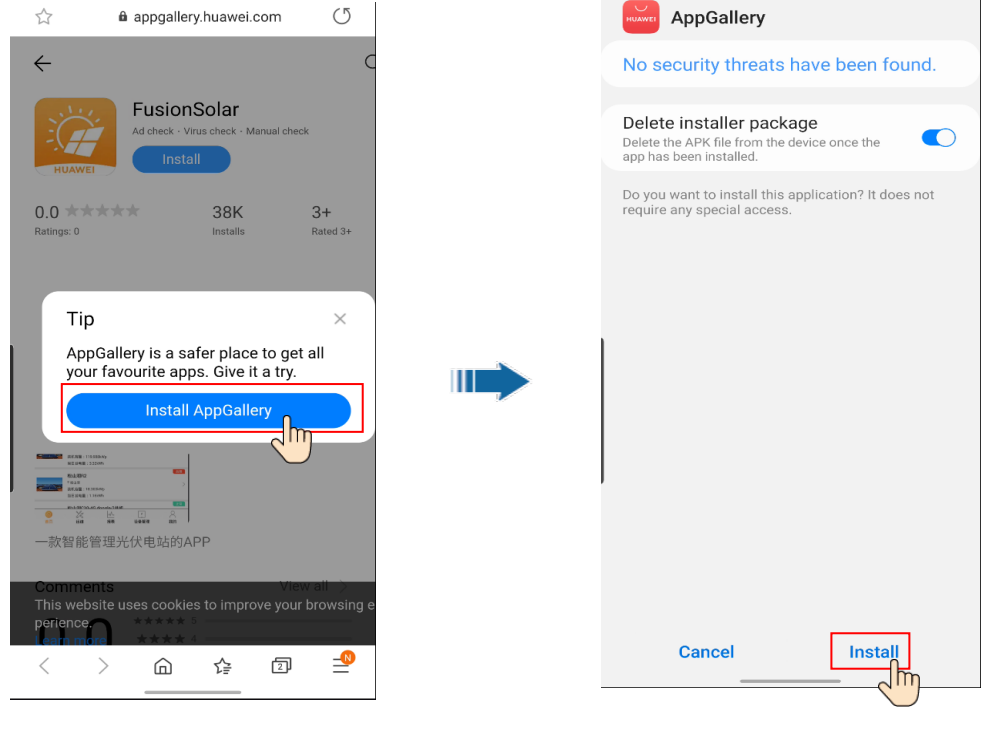

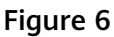

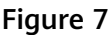

- Step 7 Search for FusionSolar (shown in Figure 8).
- Step 8 Tap INSTALL to download and install the app (shown in Figure 9).

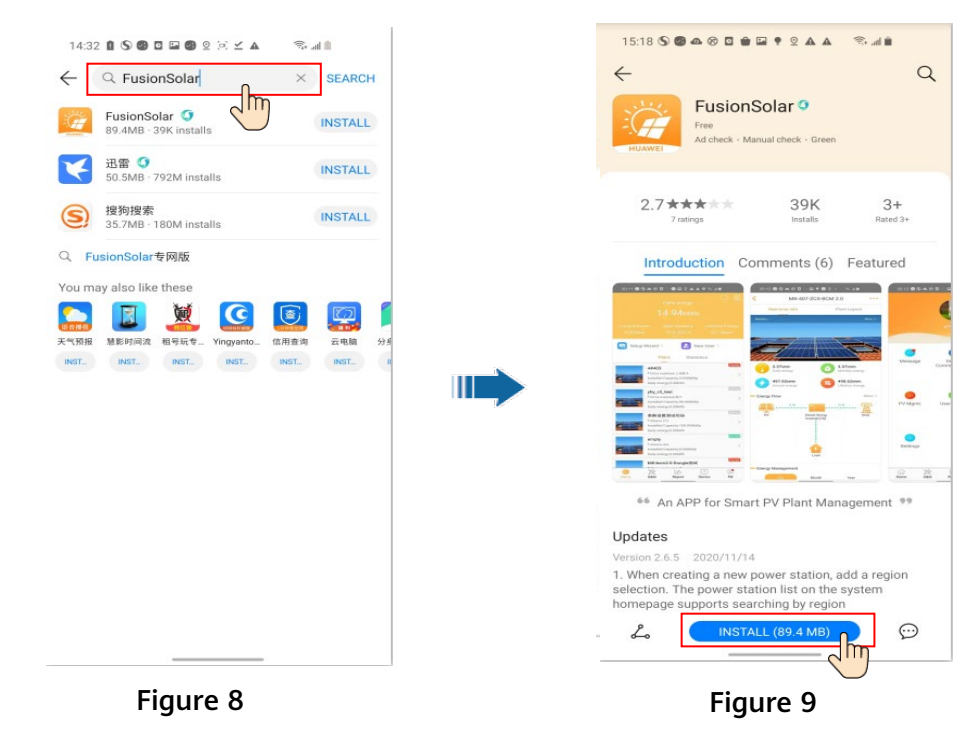

----End

Method 2: Scan the QR code to download the app.

If you use Samsung, Huawei, Oppo, Vivo, or OnePlus mobile phone, scan the QR code via the built-in browser.

If the app cannot be downloaded via the built-in browser, you are advised to use the Opera browser to scan the QR code.

(Note: Chrome and Firefox do not support QR code scanning.)

Step 1 Obtain the QR code (shown in Figure 10).

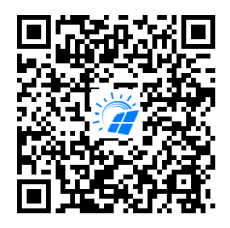

Figure 10

Note: You can also obtain the QR code from the Smart PV official website at *solar.huawei.com*, user manual, quick guide, or FusionSolar portal at *intl.fusionsolar.huawei.com*.

Step 2 Scan the QR code in Step 1 via the browser (shown in Figure 11).

Step 3 For Android users, tap Open next to Huawei AppGallery (shown in Figure 12).

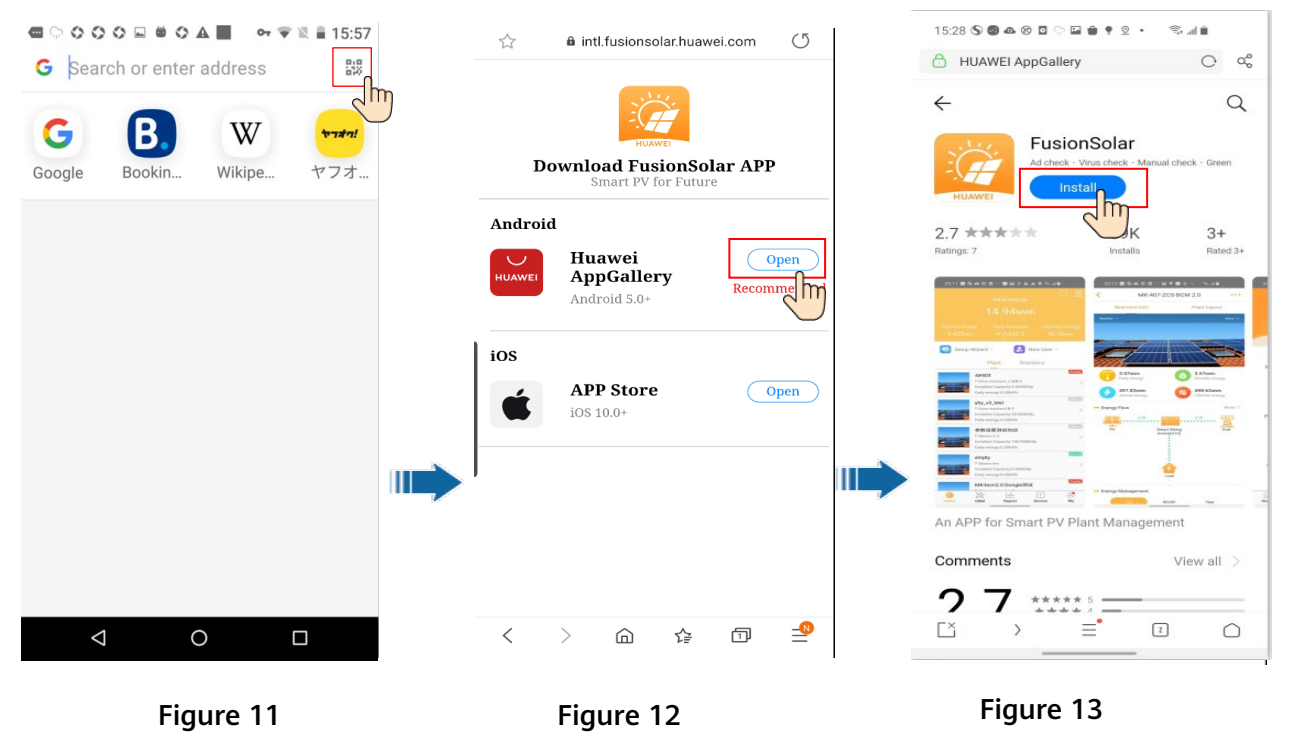

- Step 4 Tap Install (shown in Figure 13). The system prompts you to install AppGallery first (shown in Figure 14).
- Step 5 Tap Install AppGallery to install AppGallery (shown in Figure 14 and Figure 15).

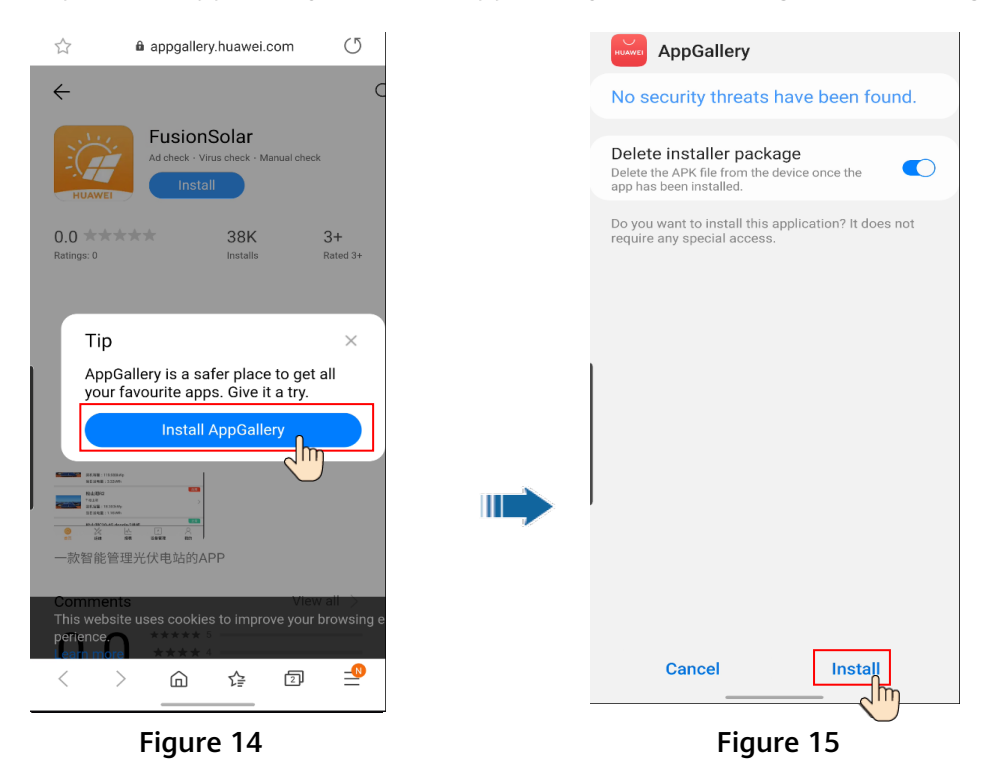

- Step 6 Search for FusionSolar (shown in Figure 16).
- Step 7 Tap INSTALL to download and install the app.

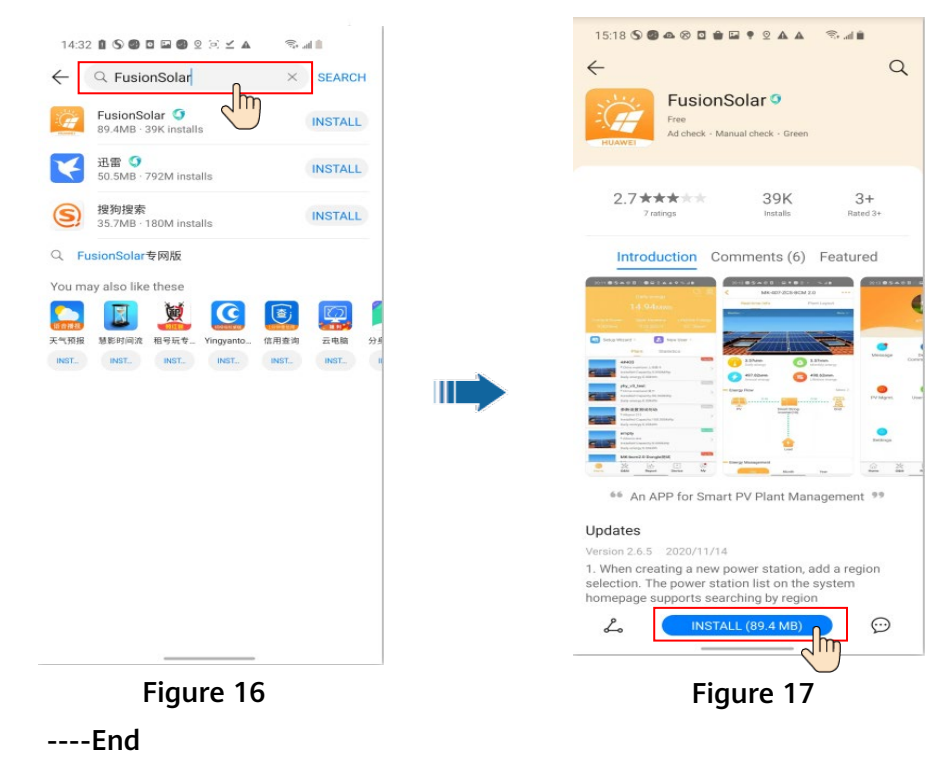